# Meervoudige authenticatie

## Beknopte handleiding

## **Overzicht**

Het proces van inloggen op sommige AIG-toepassingen vereist nu een Multi-factor Authenticatie (MFA). Dit betekent dat elke keer dat een gebruiker inlogt, de aanmelding moet worden geverifieerd via een secundaire verificatiemethode (mobiele applicatie, SMS of telefoongesprek).

**Opmerking:** De schermen in deze handleiding geven het standaardontwerp weer, maar het uiterlijk en gevoel kunnen enigszins variëren afhankelijk van de toepassing.

Inloggen op AIG-toepassingen met MFA:

- 1. Ga naar de aanmeldingspagina van de toepassing.
- 2. Voer de Username (Gebruikersnaam) in
- 3. Voer het Password (Wachtwoord) in
- 4. Klik op de knop **Sign In (Aanmelden)**. Het **MFA**-scherm verschijnt.

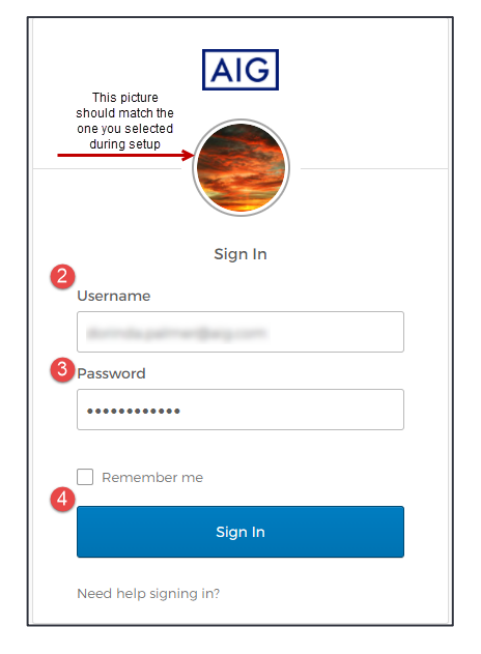

### Voor Okta Verify:

1. Klik op de knop **Send Push (Push verzenden)**. Er verschijnt een verificatiemelding op het mobiele apparaat dat eerder is ingesteld.

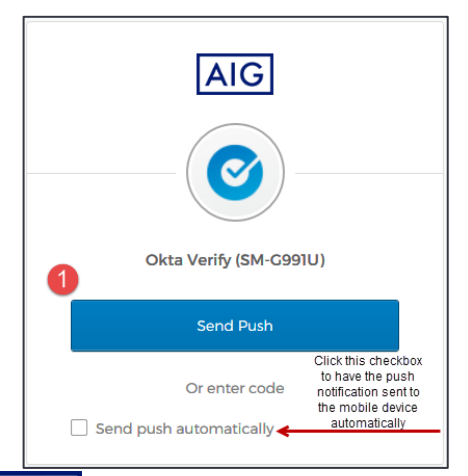

 Klik op de knop Yes, it's me (Ja, ik was het) op de melding van het mobiele apparaat. U wordt doorgestuurd naar de startpagina van de toepassing.

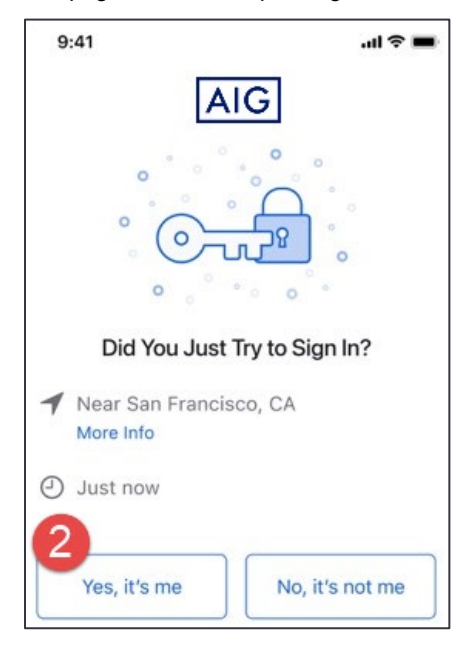

### **Voor Google Authenticator**

1. Ga naar Google Authenticator op het mobiele apparaat.

| 10:00                | 🕈 LTE 🖌 🗎 |
|----------------------|-----------|
| Google Authenticator | ***       |
| 464 614              | •         |
|                      |           |
|                      | +         |
| •                    |           |

- 2. Voer de zescijferige code op het scherm **Google** Authenticator in het veld Enter code (Code invoeren) in.
- 3. Klik op de knop **Verify (Authenticeren)**. U wordt doorgestuurd naar de startpagina van de toepassing.

# Aanmelden

# Meervoudige authenticatie

### Beknopte handleiding

|      | AIG                                    |
|------|----------------------------------------|
|      |                                        |
|      | Google Authenticator                   |
| En   | ter your Google Authenticator passcode |
| Ente | r Code                                 |
| 032  | 620                                    |
|      |                                        |
|      | Verify                                 |
|      | Sign Out                               |
|      |                                        |

### Voor SMS-authenticatie

1. Klik op de knop **Send code (Code verzenden)** voor SMSauthenticatie. Er wordt een numerieke code naar uw mobiele apparaat verzonden.

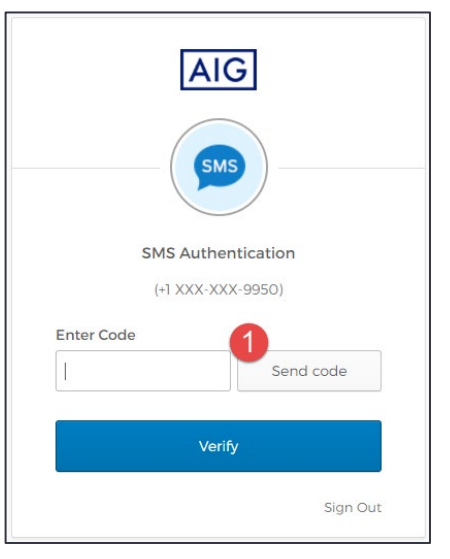

 Voer de code in het veld Enter code (Code invoeren) in. Klik op de knop Verify (authenticeren). U wordt doorgestuurd naar de startpagina van de toepassing.

| A           | IG          |
|-------------|-------------|
|             | SMS         |
| SMS Aut     | hentication |
| 2 nter Code | ~~~         |
| 712096      | Send code   |
| 3           | erify       |
|             | Sign Out    |

### Voor stembericht-authenticatie

- 1. Klik op de knop **Call (Bellen)** voor stembericht-authenticatie. Een telefoongesprek geeft een code voor authenticatie.
- 2. Voer de code in het veld Enter code (Code invoeren) in.
- 3. Klik op de knop **Verify (Authenticeren)**. U wordt doorgestuurd naar de startpagina van de toepassing.

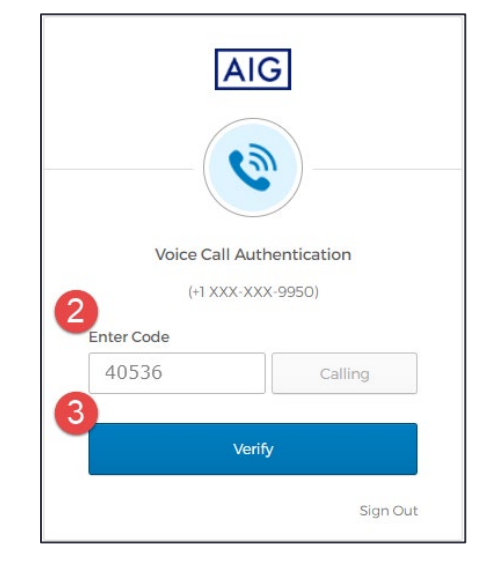

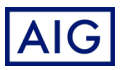